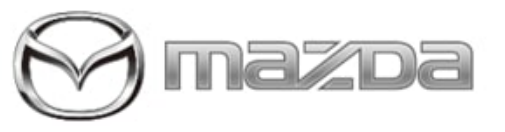

Subject:

DTC U2050:55 STORED AFTER REPLACING OR REPROGRAMMING BCM

Service Alert No.: SA-038/21

Last Issued : 05/24/2021

## BULLETIN NOTES

This service alert supersedes the previously issued service alert listed below. The changes are noted in Red text.

| Previous Service Alert | Date(s) Issued:                                                            |
|------------------------|----------------------------------------------------------------------------|
| SA-003/20              | 12/09/20, 11/06/20, 09/29/20, 03/23/20, 02/28/20, 02/11/20<br>and 01/09/20 |
| SA-055/19              | 12/10/19                                                                   |

# APPLICABLE MODEL(S)/VINS

2019-2021 Mazda3 2020-2021 CX-30

## DESCRIPTION

When the body control module (BCM) has been replaced or reprogrammed and the software is updated to the file names shown below, DTC U2050:55-BCM (Activation of remote control not implemented) may be stored in memory without any warning indication for the driver.

| ECU Name | Body                  | File Name    |
|----------|-----------------------|--------------|
|          | Japan built 4 door    | BCKA-66S02-R |
| ВСМ      | Mexico built 4 door   | BDTS-66S02-M |
|          | Japan built Hatchback | BEMD-66S02-M |

This is caused by a communication error between the telematics communication unit (TCU) and BCM when the control software in them are not of the version being ready for activation of the connected service.

**NOTE:** The DTC may be stored again if any of the following occur:

- The battery terminal is disconnected.
- The connector at the BCM is disconnected.
- Configuration or activation of any ECU is performed with the Mazda Modular Diagnostic System (M-MDS).

**CONSUMER NOTICE:** The information and instructions in this bulletin are intended for use by skilled technicians. Mazda technicians utilize the proper tools/ equipment and take training to correctly and safely maintain Mazda vehicles. These instructions should not be performed by "doit-yourselfers." Customers should not assume this bulletin applies to their vehicle or that their vehicle will develop the described concern. To determine if the information applies, customers should contact their nearest authorized Mazda dealership. Mazda North American Operations reserves the right to alter the specifications and contents of this bulletin without obligation or advance notice. All rights reserved. No part of this bulletin may be reproduced in any form or by any means, electronic or mechanical---including photocopying and recording and the use of any kind of information storage and retrieval system ---without permission in writing.

| Service Alert No.: SA-038/21 | Last Issued : 05/24/2021 |
|------------------------------|--------------------------|
|------------------------------|--------------------------|

### **REPAIR PROCEDURE**

### How to Clear DTC U2050:55

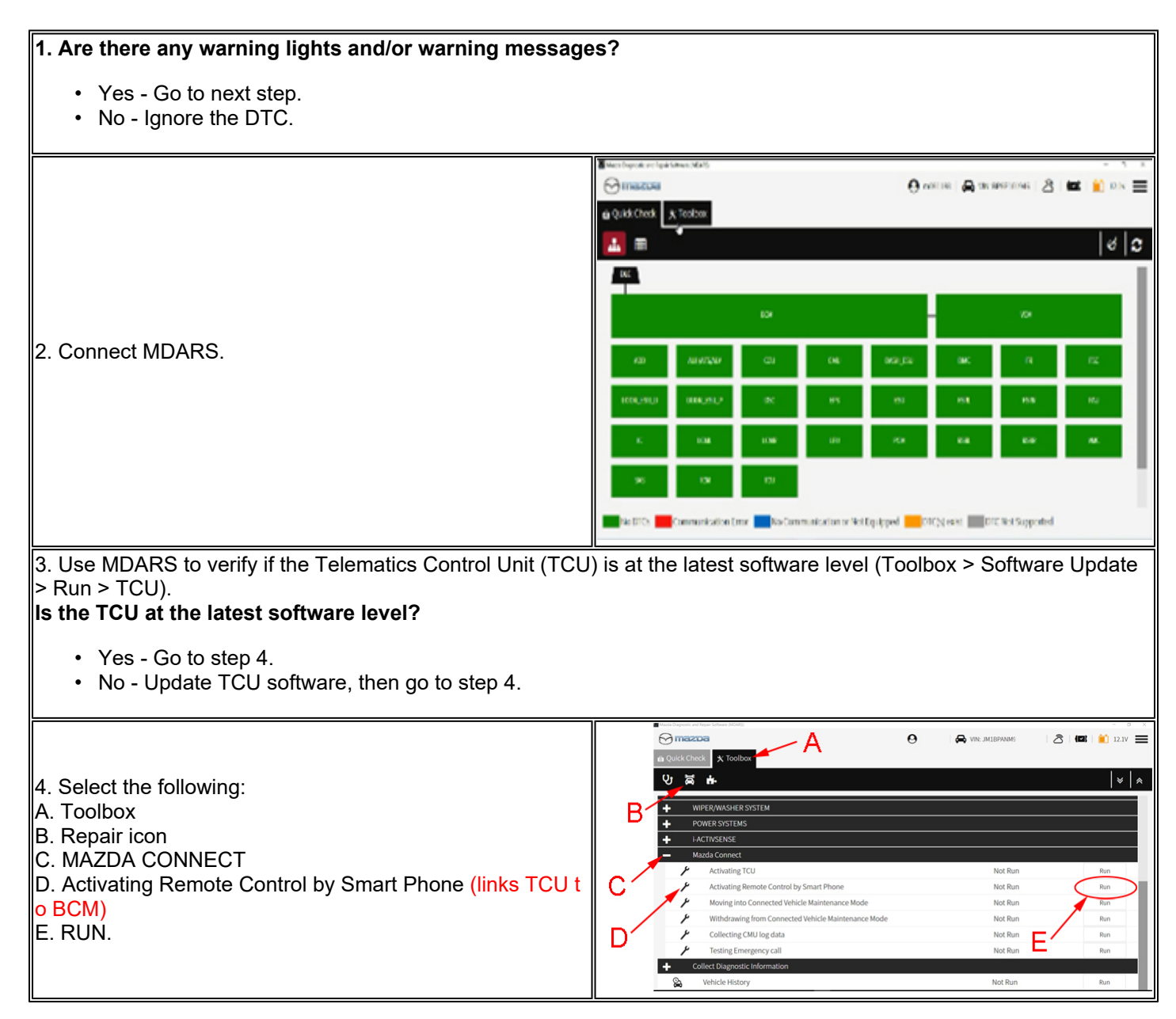

**CONSUMER NOTICE:** The information and instructions in this bulletin are intended for use by skilled technicians. Mazda technicians utilize the proper tools/ equipment and take training to correctly and safely maintain Mazda vehicles. These instructions should not be performed by "doit-yourselfers." Customers should not assume this bulletin applies to their vehicle or that their vehicle will develop the described concern. To determine if the information applies, customers should contact their nearest authorized Mazda dealership. Mazda North American Operations reserves the right to alter the specifications and contents of this bulletin without obligation or advance notice. All rights reserved. No part of this bulletin may be reproduced in any form or by any means, electronic or mechanical---including photocopying and recording and the use of any kind of information storage and retrieval system ---without permission in writing.

© 2021 Mazda North American Operations, U.S.A.

|                                                                                                    | O     Activating Remote Control by Smart Phone System is checking the correct ECU was installed.                                                                                                    |
|----------------------------------------------------------------------------------------------------|----------------------------------------------------------------------------------------------------|
| 5. Follow the on-screen instructions and wait for process to complete.                                                                                                    | Process 1 Running 5%                                                                                                    |
| <b>NOTE:</b> If the Activating Remote Control by Smart Phone s hows "Incomplete", the possible causes are:                                                                             |                                                                                                    |
| <ul> <li>The advanced key is not in the vehicle.</li> <li>The Connected Vehicle Maintenance Mode is enabled.</li> <li>The key transmitter power saving function is enabled.</li> </ul> | Maccos     Imaccos     Imaccos                                                           |
| The pacemaker radio wave interference prevention f<br>unction is enabled.                                                                                                    | Complete<br>System checked the correct ECU was installed.<br>Sent new TCU information to a control center.<br>Please clear the DTC.<br>After clear DTC, quick check will run automatically.<br>Please confirm there is no DTC.<br>Not                                                                                                    |
| 6. Select Quick Check (A), then start the engine and select<br>the DTC Clear icon (B).<br><b>CAUTION:</b> If the engine is not started, DTC P2610 is store<br>d and cannot be erased.  | Image: Sector Sector       Image: Sector Sector         Image: Sector Sector       Image: Sector Sector         Image: Sector Sector       Image: Sector         Image: Sector Sector       Image: Sector         Image: Sector Sector       Image: Sector         Image: Sector Sector       Image: Sector         Image: Sector Sector       Image: Sector         Image: Sector Sector       Image: Sector         Image: Sector Sector       Image: Sector         Image: Sector       Image: Sector |

Page 3 of 3

**CONSUMER NOTICE:** The information and instructions in this bulletin are intended for use by skilled technicians. Mazda technicians utilize the proper tools/ equipment and take training to correctly and safely maintain Mazda vehicles. These instructions should not be performed by "doit-yourselfers." Customers should not assume this bulletin applies to their vehicle or that their vehicle will develop the described concern. To determine if the information applies, customers should contact their nearest authorized Mazda dealership. Mazda North American Operations reserves the right to alter the specifications and contents of this bulletin without obligation or advance notice. All rights reserved. No part of this bulletin may be reproduced in any form or by any means, electronic or mechanical---including photocopying and recording and the use of any kind of information storage and retrieval system ---without permission in writing.

© 2021 Mazda North American Operations, U.S.A.